| Create New Request                                        | To Enter a No                                          |
|-----------------------------------------------------------|--------------------------------------------------------|
| Trip Type *                                               | Trip Name *                                            |
| *TCNJ Overnight Trip                                      | ✓ No Cost Trip - Sample                                |
| Travel End Date *                                         | Travel Request Purpose *                               |
| 03/01/2025                                                | Conference/Event - Attendee                            |
| Domestic/International *                                  | Final Destination *                                    |
| Domestic                                                  | ~                                                      |
| How will you book your travel? *                          | Traveler Type *                                        |
| 03. External Travel Booking External or No Booking Needed | ✓ Staff                                                |
| Additional Information                                    | 22/500                                                 |
| No cost trip - sample                                     |                                                        |
|                                                           |                                                        |
| Are you receiving an Honorarium? *                        | Are any expenses paid by an external source, excluding |
| Yes                                                       | ✓ Yes                                                  |
| Will this trip contain personal travel? *                 | Personal Dates of Travel                               |
| No                                                        | ✓                                                      |

# Cost Trip

|   |                                       | * Required field |
|---|---------------------------------------|------------------|
|   | Travel Start Date *                   |                  |
|   | 02/28/2025                            | Ë                |
|   | Benefit to TCNJ                       |                  |
| ~ | Enhance recognition of TCNJ           | ~                |
|   | Final Destination Country *           |                  |
| ~ | Search by Country/Region              | ~                |
|   | If Faculty, are your classes covered? |                  |
| ~ | None Selected                         | ~                |
|   |                                       |                  |

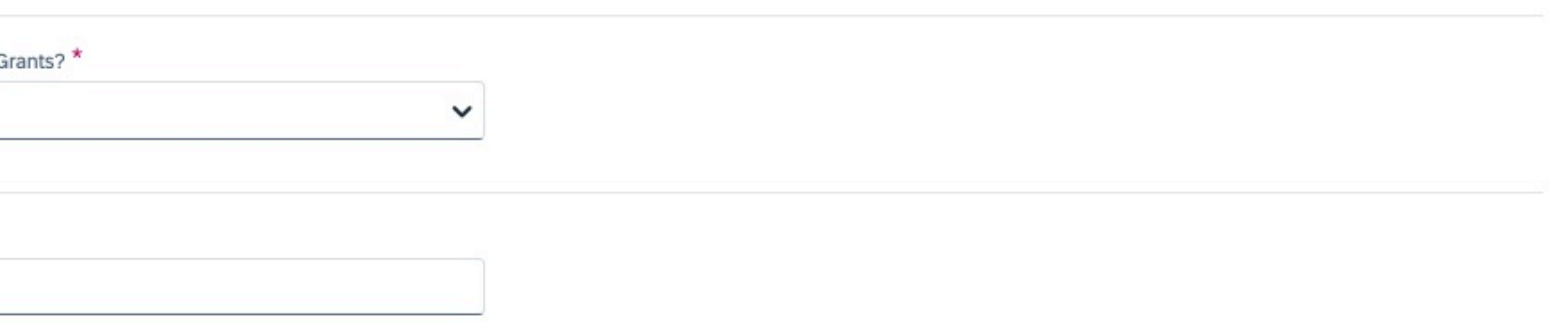

Home / Requests / Manage Requests / No Cost Trip - Sample

### **No Cost Trip - Sample**

Not Submitted | Request ID: 4VN9

Request Details V Print/Share V Attachments V

You will see an error message saying you need to add an expense before you can submit your request.

Add an expense item and choose, "no cost trip."

That will allow you to save and submit the request.

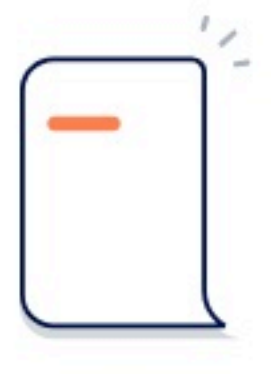

### No Expected Expenses

Add expected expenses and/or travel plans to this request to submit for approval.

### **Create expense for your trip**

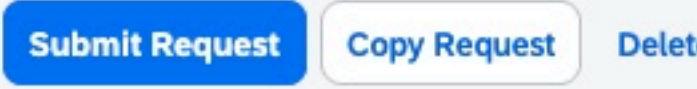

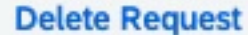

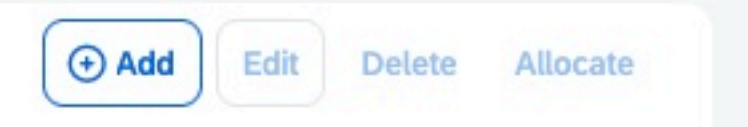

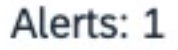

REQUEST

#### 😢 Error: The Request has no Segments or Expenses. You must create at least one entry in order to submit the Request . View

Requests ~

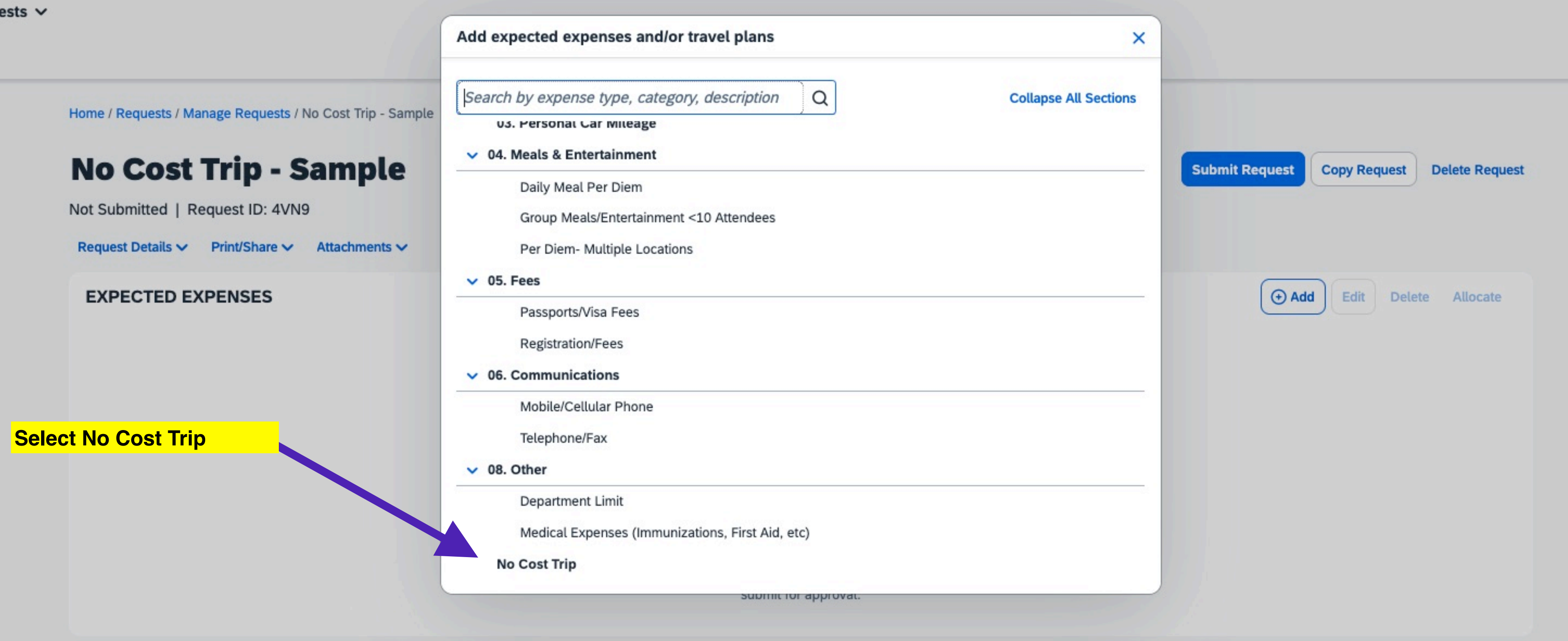

### **New Expense:No Cost Trip**

#### Allocate

Add the expense, No Cost trip. No amount is needed in the Transaction Amount field.

#### Transaction Date \*

02/28/2025

Transaction Amount \*

#### Currency \*

US, Dollar (USD)

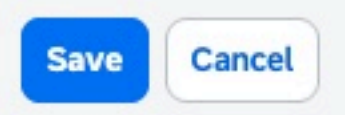

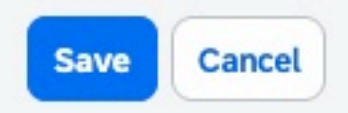

#### \* Required field

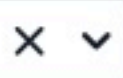

Home / Requests / Manage Requests / Test No Cost Trip / No Cost Trip

## No Cost Trip \$0.00

02/28/2025

| 02/28/2025           |                  |
|----------------------|------------------|
| Transaction Amount * | Currency         |
| 0.00                 | US, Dollar (USD) |
| Close Expense        | Requests need    |

Close Expense

\* Required field

Requests need the correct COA (find this in your request details area). Check that area next.

\_\_\_\_\_

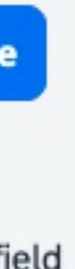

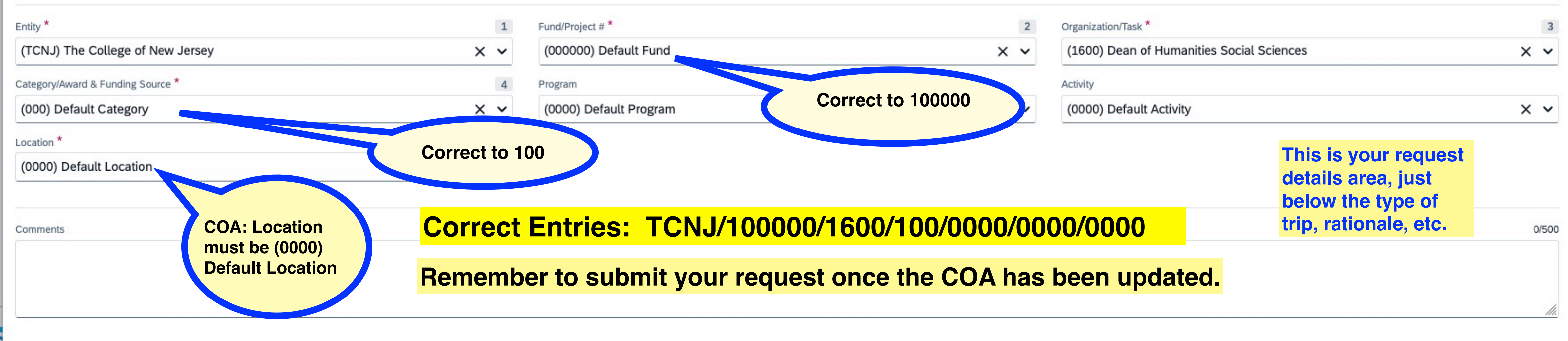